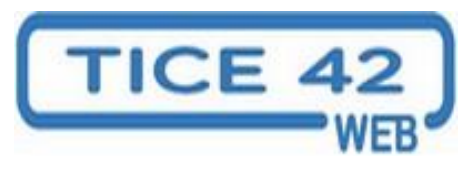

## Créer une galerie dans WORDPRESS

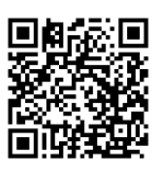

DSDEN de la Loire

Une galerie permet d'afficher un ensemble d'images de façon animée dans un article ou une page. Il est possible d'utiliser NextGEN Gallery pour gérer des galeries d'images.

Pour créer une galerie, deux accès possibles : à partir d'un article ou d'une page en cours de création ou à partir du menu latéral à gauche du tableau de bord.

• A partir du tableau de bord, un menu complet permet d'accéder à l'ensemble des fonctions de l'outil.

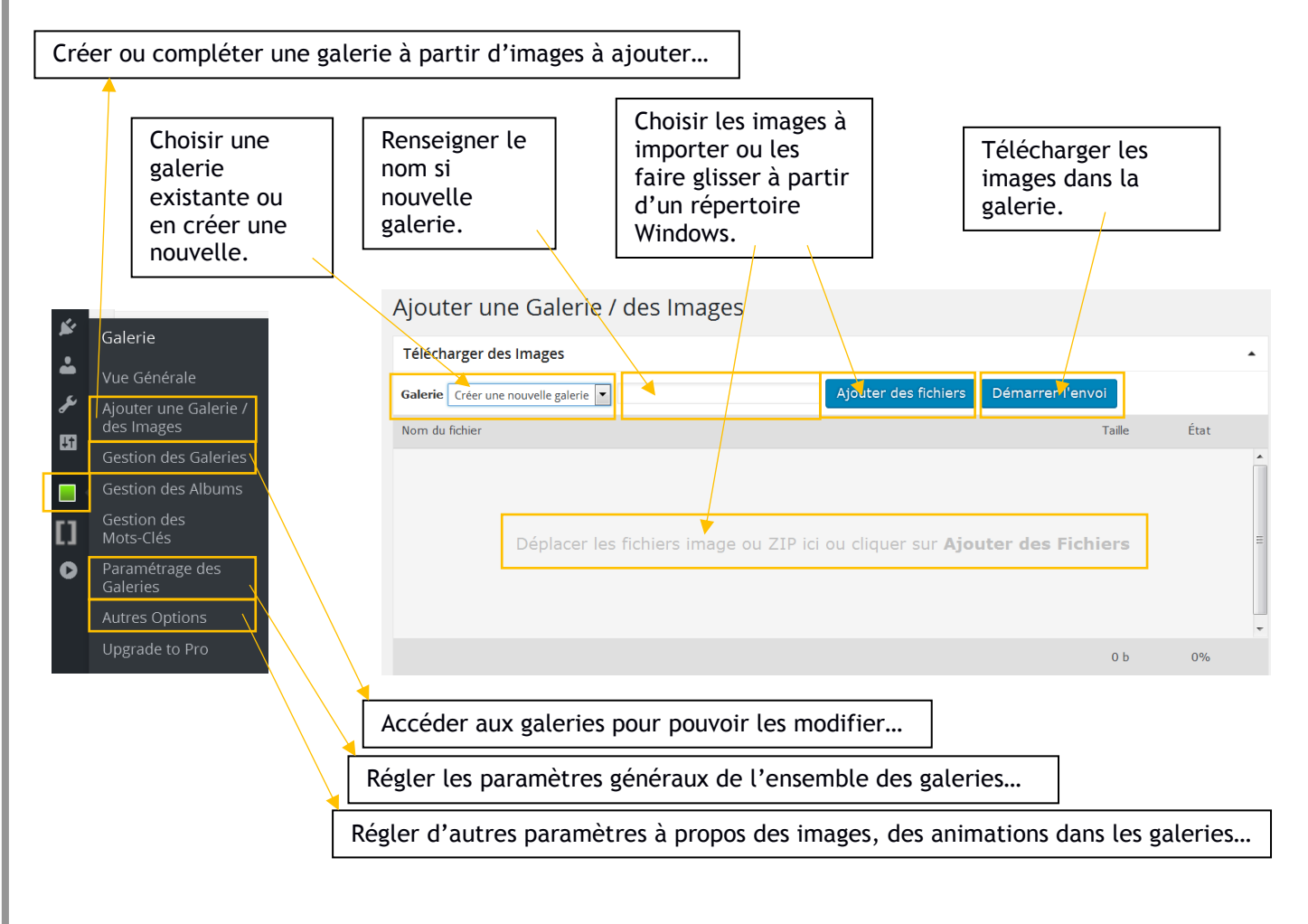

• A partir d'un article ou d'une page en création, vous pouvez ajouter une galerie existante ou en créer une en suivant la même procédure que ci-dessus. Voici comment procéder :

|                                                                                                    | Saisissez votre titre ici                                                                                                    |
|----------------------------------------------------------------------------------------------------|----------------------------------------------------------------------------------------------------|
|                                                                                                    | Permalien : http://cyberplume.blog.ac-lyon.fr/673-2/ Modifier                                                                                                    |
|                                                                                                    | 🕽 Ajouter un média 📕 Add Gallery 🛛 Visuel Texte                                                                                                    |
| Pour ajouter une galerie dans un article ou une page, ces deux boutons ont le même effet.                                                           | Fichier ▼ Modifier ▼ Insérer ▼ Voir ▼ Format ▼ Tableau ▼<br>Outils ▼                                                                                                    |
|                                                                                                    | Paragraphe ▼ B I 66 ⊟ ▼ ⊟ ▼ Ξ Ξ ₫ Ø 🗙                                                                                                    |
| Nous sommes ci-dessous sur l'onglet « Afficher<br>les galeries », vous retrouvez dans les autres<br>onglets des fonctionnalités évoquées plus haut. |                                                                                                    |
| NextGEN Gallery Afficher les galeries Ajouter of Gestion                                                                                            | une Galerie / des Images Gestion des Galeries X<br>des Albums Gestion des Mots-Clés                                                                                                    |
| Choisir un type d'affichage Choisissez le type d'a                                                                                                  | ffichage pour votre galerie.                                                                                                    |
| Vignettes de Base NextGEN     Diaporama de base NextGEN     Diaporama de base NextGEN                                                               | <ul> <li>Affichage dans l'outil de visualisation d'images de base NextGEN</li> <li>NextGEN</li> <li>Metropolitique</li> <li>Metropolitique</li> <li>Me</li></ul> |
| NextGEN Gallery         Afficher les galeries         A                                                                                             | Ajouter une Galerie / des Images Gestion des Galeries<br>Gestion des Albums Gestion des Mots-Clés                                                                                                    |
| Choisir un type d'affichage<br>Que voulez-vous afficher ?<br>Que voulez-vous afficher ?                                                             | r-vous afficher », « Sources » doit être réglé sur<br>isissez la galerie que vous avez créée avant pour                                                                                                    |
| Sources Galleries                                                                                                    | re article ou votre page.                                                                                                    |
| Galleries                                                                                                    |                                                                                                    |
| Label (optionnel)                                                                                                    |                                                                                                    |
| Personnaliser les paramètres d'affichage                                                                                                    |                                                                                                    |
|                                                                                                    |                                                                                                    |
| Vous pouvez ensuite modifier certains paramètr<br>N'oubliez de pas de valider l'insertion de votre                                                  | es d'affichage.<br>galerie en cliquant sur « Insert Displayed Gallery ».                                                                                                    |
|                                                                                                    | Insert Displayed Gallery                                                                                                    |
|                                                                                                    |                                                                                                    |
|                                                                                                    |                                                                                                    |